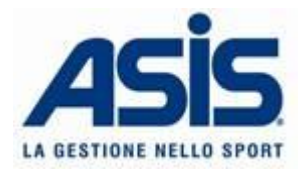

## GUIDA ALL'ATTIVAZIONE DELL'ACCOUNT

- 1. Compila il modulo "richiesta codici di accesso Area riservata Gepris gestionale prenotazioni impianti sportivi" che trovi in allegato e invialo tramite mail all'indirizzo <u>ufficiorapportiutenti@asis.trento.it</u>
- 2. Riceverai una mail contenente il link per la registrazione. Per registrarti clicca sul link cerchiato in rosso nella foto seguente.

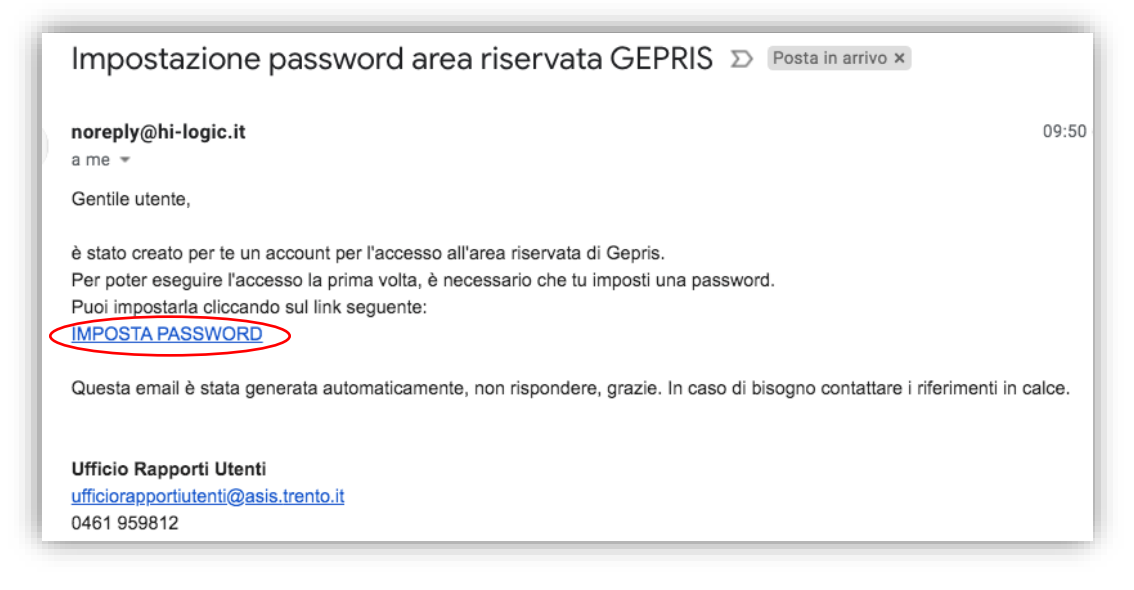

 Inserisci l'indirizzo mail indicato nel modulo richiesta (e sul quale hai ricevuto la mail per la registrazione) e la password che desideri utilizzare (necessario un carattere maiuscolo, uno minuscolo, un numero e un carattere speciale). Poi clicca su imposta.

|          | @ |
|----------|---|
| Password | P |

4. Accedi all'area riservata dal seguente indirizzo https://www.gepris.it/asisreserved inserendo le tue credenziali di registrazione.

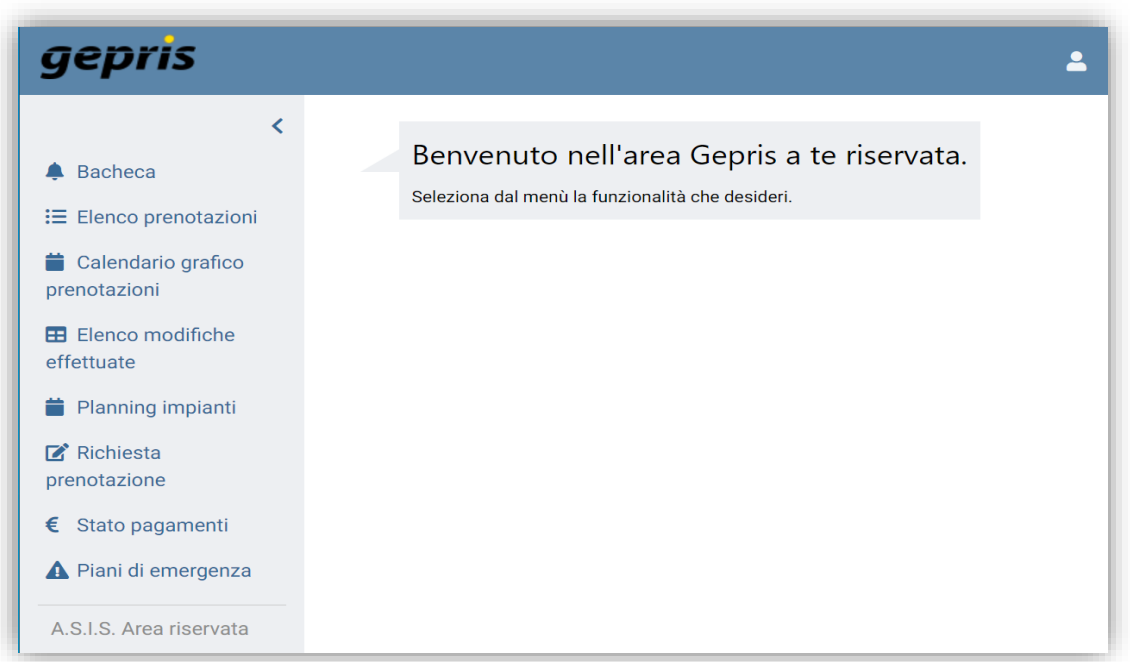

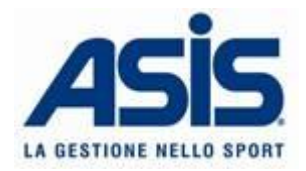

Attraverso l'area riservata di Gepris potrai avere un quadro generale delle tue prenotazioni, della disponibilità degli impianti, delle comunicazioni ricevute da A.S.I.S. e dello stato dei pagamenti. Di seguito sono spiegate tutte le funzioni dell'area riservata:

- **Bacheca**: In questa sezione troverai **comunicazioni** inviate da A.S.I.S. così da avere un accesso rapido ad esse ogni volta che si vogliono consultare. Le comunicazioni saranno comunque inviate anche tramite mail.
- **Elenco prenotazioni** : Qui è possibile trovare il **riepilogo delle proprie prenotazioni** attive. È sufficiente inserire il periodo interessato e tutte le prenotazioni appariranno suddivise per impianto. E' possibile filtrare per impianto se si desidera visualizzare solo alcuni impianti specifici.

| eleziona impianto    |                               |               |       | ~     |                 |                                    |
|----------------------|-------------------------------|---------------|-------|-------|-----------------|------------------------------------|
| electronic imported  |                               |               |       |       | _               |                                    |
| C - CENTRO SPORTIV   | O TRENTO NORD - Palestra 2º 1 | niano         |       |       |                 |                                    |
| Giorno               | Sottoimpianto                 | Dalle         | Alle  | Ore   | Disciplina      | Attività                           |
| lunedi 14/09/2020    | Tutto l'impianto              | 21:15         | 22:15 | 01:00 | VARIE ATTIVITA' | attività ricreativa/amatoriale (8) |
| mercoledi 16/09/2020 | Tutto l'impianto              | 19:30         | 21:30 | 02:00 | VARIE ATTIVITA' | attività ricreativa/amatoriale (8) |
| venerdi 18/09/2020   | Tutto l'implanto              | 21:15         | 22:15 | 01:00 | VARIE ATTIVITA  | attività ricreativa/amatoriale (B) |
| lunedi 21/09/2020    | Tutto l'impianto              | 21:15         | 22:15 | 01:00 | VARIE ATTIVITA' | attività ricreativa/amatoriale (B) |
| mercoledi 23/09/2020 | Tutto l'impianto              | 19:30         | 21:30 | 02:00 | VARIE ATTIVITA' | attività ricreativa/amatoriale (B) |
| venerdi 25/09/2020   | Tutto l'impianto              | 19:30         | 21:30 | 02:00 | VARIE ATTIVITA' | attività ricreativa/amatoriale (B) |
| lunedi 28/09/2020    | Tutto l'impianto              | 21:15         | 22:15 | 01:00 | VARIE ATTIVITA' | attività ricreativa/amatoriale (B) |
| D - CENTRO SPORTIV   | O TRENTO NORD - Palestra sola | arium 2° piar | no    |       |                 |                                    |
| Giorno               | Sottoimpianto                 | Dalle         | Alle  | Ore   | Disciplina      | Attività                           |
| unedi 14/09/2020     | Tutto l'impianto              | 19:30         | 21:30 | 02:00 | VARIE ATTIVITA  | attività ricreativa/amatoriale (B) |
| mercoledi 16/09/2020 | Tutto l'impianto              | 19:30         | 21:30 | 02:00 | VARIE ATTIVITA' | attività ricreativa/amatoriale (8) |
| mercoledi 16/09/2020 | Tutto l'impianto              | 20:30         | 21:15 | 00:45 | VARIE ATTIVITA' | attività ricreativa/amatoriale (B) |
| mercoledi 16/09/2020 | Tutto l'impianto              | 20:30         | 21:15 | 00:45 | VARIE ATTIVITA' | attività ricreativa/amatoriale (B  |

Calendario grafico : Anche in questa sezione si può vedere il riepilogo di tutte le prenotazioni attive, prenotazioni con la differenza che le prenotazioni saranno visualizzate con rappresentazione grafica: è sufficiente inserire il periodo e impianto interessato per visionare l'elenco di tutte le prenotazioni. Attenzione: il periodo selezionato non può superare i 30 giorni. Inoltre, sarà possibile vedere le disponibilità presenti negli stessi impianti utilizzati.

| C . CEILING 31 OI      | TIVO TRENTO NO     | RD - Palest | tra 2ª nia                  | no. 1D - CI       | NTRO SP  | ORTIVO  | TRENT  | NORD -   |    |    | ч.                 |                      |    |       |    |    |                      |    |    |
|------------------------|--------------------|-------------|-----------------------------|-------------------|----------|---------|--------|----------|----|----|--------------------|----------------------|----|-------|----|----|----------------------|----|----|
| Palestra solarium      | 2º piano           | ND - Fales  | nue più                     | 10, 10 - 01       | arino ar | ORINO   | Ingran | o nono - |    | ~  |                    |                      |    |       |    |    |                      |    |    |
|                        |                    |             |                             |                   |          |         |        |          |    |    |                    |                      |    |       |    |    |                      |    |    |
| Proprie prenotazioni ) | Altre prenotazioni |             |                             |                   |          |         |        |          |    |    |                    |                      |    |       |    |    |                      |    |    |
|                        | COORTINO           | TOCALT      |                             | D Del             | anten Of | P mlmme |        |          |    |    |                    |                      |    |       |    |    |                      |    |    |
| C - CENTRU             | SPORTIVO           | TRENT       | O NOR                       | D - Pal           | estra 2  | piano   | )      |          |    |    |                    |                      |    |       |    |    |                      |    |    |
| lutto l'impianto       |                    |             |                             |                   |          |         | _      |          |    |    | _                  |                      |    |       |    |    |                      |    | _  |
|                        | 01 02              | 03          | 04                          | 05 05             | 07       | 08      | 09     | 10       | 11 | 12 | 13                 | 4 15                 | 16 | 17    | 18 | 19 | 20 21                | 22 | 23 |
| 01/09/2020             |                    |             | A facility for facility for | a bir bir bir bir |          |         |        |          |    |    | in the ball of the | the list had had his |    |       |    |    | in the backet in the |    |    |
| 2/09/2020              |                    |             |                             |                   |          |         |        |          |    |    |                    |                      |    | 1111  |    |    |                      |    |    |
| 7/09/2020              |                    |             |                             |                   |          |         |        |          |    |    | 1111               |                      |    |       |    |    |                      |    |    |
| 9/09/2020              |                    |             |                             |                   |          |         |        |          |    |    |                    |                      |    |       |    |    |                      |    |    |
| 4/09/2020              |                    |             |                             |                   |          |         |        |          |    |    |                    |                      |    |       |    |    |                      |    |    |
| 6/09/2020              |                    |             |                             |                   |          |         |        |          |    |    |                    |                      |    |       |    |    |                      |    |    |
| 8/09/2020              |                    |             |                             |                   |          |         |        |          |    |    |                    |                      |    |       |    |    |                      |    |    |
| 21/09/2020             |                    |             |                             |                   |          |         |        |          |    |    |                    |                      |    |       |    |    |                      |    |    |
| 22/09/2020             |                    |             |                             |                   |          |         |        |          |    |    |                    |                      |    |       |    |    |                      |    |    |
| 23/09/2020             |                    |             |                             |                   |          |         |        |          |    |    |                    |                      |    |       |    |    |                      |    |    |
| 24/09/2020             |                    |             |                             |                   |          |         |        |          |    |    |                    |                      |    |       |    |    |                      |    |    |
| 25/09/2020             |                    |             |                             |                   |          |         | -      |          |    |    |                    |                      |    | 0.000 |    |    |                      |    |    |
| 26/09/2020             |                    |             |                             |                   |          |         |        |          |    |    |                    |                      |    |       |    |    |                      |    |    |
| 28/09/2020             |                    |             |                             |                   |          |         |        |          |    |    |                    |                      |    |       |    |    |                      |    |    |
| 29/09/2020             |                    |             |                             |                   |          |         |        |          |    |    |                    |                      |    |       |    | 6  |                      |    |    |

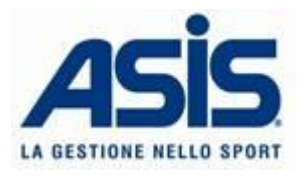

• Elenco modifiche : effettuate

Questa funzione permette di accedere a tutte le **modifiche effettuate sulle prenotazioni multiple** (NON singole prenotazioni). Anche qui è sufficiente inserire il periodo e, se desiderato, gli impianti interessati.

1. Le prenotazioni cumulate verranno elencate come in figura, mostrando un breve riepilogo dell'impianto, del periodo di validità, della disciplina e delle attività svolte.

| 01/09/2020                                      | al 30/09/2020                                                     |          |
|-------------------------------------------------|-------------------------------------------------------------------|----------|
| - CENTRO SPORTIVO TR<br>estra solarium 2º piano | ENTO NORD - Palestra 2º piano, 1D - CENTRO SPORTIVO TRENTO NORD - |          |
|                                                 |                                                                   |          |
| enco prenotazioni                               | cumulate                                                          |          |
|                                                 | H K F H                                                           |          |
| Id prenotazione:                                | 223056                                                            |          |
| Impianto:                                       | 1C - CENTRO SPORTIVO TRENTO NORD - Palestra 2º piano              |          |
| Sotto impianto:                                 | Tutto l'impianto                                                  |          |
| Periodo:                                        | lun 14/09/2020 - dom 06/06/2021                                   | <u> </u> |
| Disciplina:                                     | VARIE ATTIVITA'                                                   |          |
| Attività:                                       | attività ricreativa/amatoriale (B)                                |          |
| Id prenotazione:                                | 223057                                                            |          |
| Impianto:                                       | 1D - CENTRO SPORTIVO TRENTO NORD - Palestra solarium 2º piano     | _        |
| Sotto impianto:                                 | Tutto l'impianto                                                  |          |
| Periodo:                                        | lun 14/09/2020 - dom 06/06/2021                                   |          |
| Disciplina:                                     | VARIE ATTIVITA'                                                   | $\sim$   |
| Attività:                                       | attività ricreativa/amatoriale (B)                                |          |
| Id prenotazione:                                | 224795                                                            |          |
|                                                 |                                                                   |          |

 Selezionando l'icona con la lente a destra della prenotazione multipla di interesse, si accederà al riepilogo, giorno per giorno, di tutte le prenotazioni associate con indicazione, nelle note a fianco, delle variazioni effettuate su ogni singola prenotazione. Esempio in figura.

| Dettagli prenota:      | tione cumul | ata   |       |       |                                      |      |
|------------------------|-------------|-------|-------|-------|--------------------------------------|------|
| Cadenza prer           | notazioni   |       |       |       |                                      |      |
| Giorno                 | Da          | lle   | Alle  |       |                                      |      |
| Lunedì                 | 21:00       |       | 22:00 |       |                                      |      |
| Mercoledì              | 21:00       |       | 22:00 |       |                                      |      |
| Venerdì                | 19:00       |       | 21:00 |       |                                      |      |
| Dettaglio prer<br>Data | notazioni   |       | Dalle | Alle  |                                      | Note |
| lun 14/09/2020         |             | 21:00 |       | 22:00 |                                      |      |
| mer 16/09/2020         |             | 21:00 |       | 22:00 |                                      |      |
| ven 18/09/2020         |             | 19:30 |       | 21:30 | Prenotazione eliminata               |      |
| lun 21/09/2020         |             | 21:15 |       | 22:15 | Prenotazione eliminata               |      |
| mer 23/09/2020         |             | 21:15 |       | 22:15 | Prenotazione eliminata               |      |
| ven 25/09/2020         |             | 19:30 |       | 21:30 | Ora inizio variata, Ora fine variata |      |
| lun 28/09/2020         |             | 21:15 |       | 22:15 | Ora inizio variata, Ora fine variata |      |

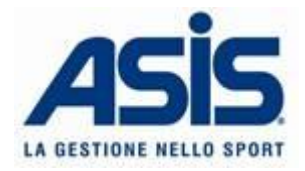

- Planning impianti : In questa sezione potrai visualizzare tutte le disponibilità di tutti gli impianti gestiti da A.S.I.S..
- C Richiesta prenotazione : Il link invia direttamente alla sezione del sito <u>www.asis.trento.it</u> che ti permetterà di inviare una richiesta di prenotazione in maniera facile e veloce.
- € Stato pagamenti : Questa funzione permette di accedere al riepilogo delle fatture ricevute da A.S.I.S. e verificarne lo stato di pagamento. Sarà inoltre possibile scaricarle in formato pdf cliccando sull'icona a destra della fattura. Esempio in figura.

| tato pagamenti<br>Regolare |           |         |
|----------------------------|-----------|---------|
| lenco fatture              |           |         |
| Numero                     | Documento | Scarica |
| 0.303                      | .pdf      | ۵.      |
| 10.200                     | .pdf      | ±       |
| 0108                       | .pdf      | *       |
|                            | odf       |         |

• A Piani di emergenza: Per finire, in questa sezione avrà modo di consultare le planimetrie degli impianti sportivi.